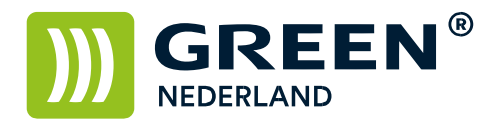

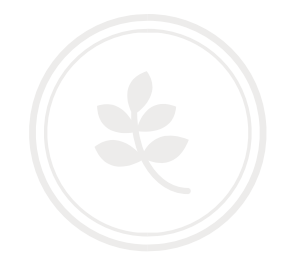

## How To Instellen PCL Printer Driver voor het gebruik met behulp van een gebruikerscode.

**Green Nederland** | Import Export Breinder 20, 6365 CX Schinnen, Nederland Info@greennederland.nl | greennederland.nl Heeft u vragen? Bel ons op: +31 (0)46 451 0300

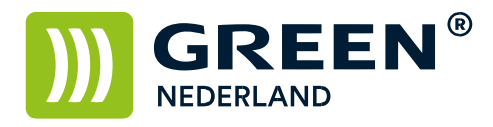

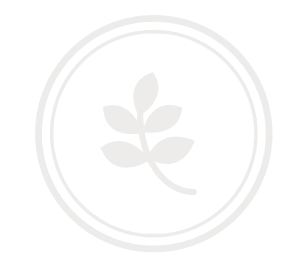

Open via het configuratiescherm de Printers en Faxapparaten Klik op de printer met de rechter muistoets en selecteer de eigenschappen van de printer.

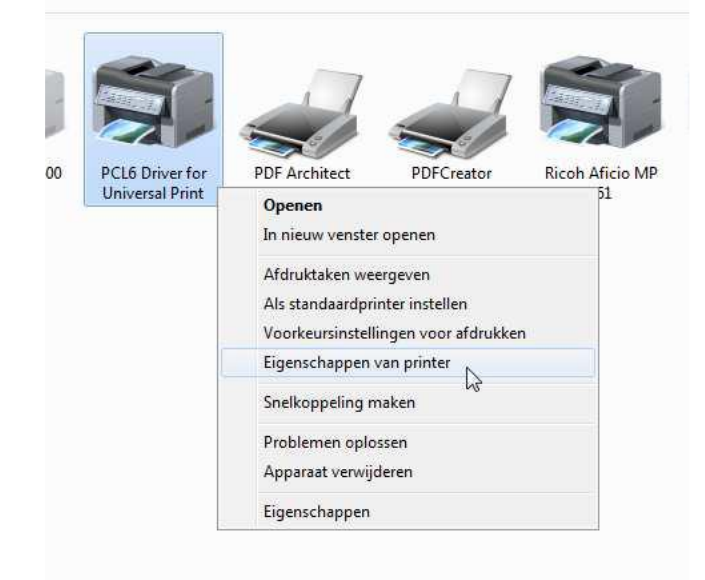

Klik vervolgens op de knop Voorkeursinstellingen.

| Igemeen                                                                                              | Delen   | Poorten     | Geavanceerd                                                     | Kleurbeheer | Beveiliging | Accessoires  | Geavanceerde opties |  |
|----------------------------------------------------------------------------------------------------|---------|-------------|-----------------------------------------------------------------|-------------|-------------|--------------|---------------------|--|
| Z                                                                                                    |         | PCL6 Driv   | er for Universa                                                 | l Print     |             |              |                     |  |
| Locatie:                                                                                             | [       |             |                                                                 |             |             |              |                     |  |
| Opmerk                                                                                               | ing:    |             |                                                                 |             |             |              |                     |  |
| Model:<br>Kenme                                                                                      | erken – | PCL6 Drive  | er for Universal                                                | Print       |             |              |                     |  |
| Kleur: Ja<br>Dubbelzijdig: Ja<br>Nieten: Nee<br>Snelheid: 1 pag./min.<br>Maximale resolutie: 600 dpi |         |             | Beschikbaar j                                                   | papier:     |             |              |                     |  |
|                                                                                                    |         |             | A4 (210 x 297 mm)<br>B5 JIS (182 x 257 mm)<br>A3 (297 x 420 mm) |             |             |              |                     |  |
|                                                                                                    |         | olutie: 600 | ) dpi                                                           |             |             | Ŧ            |                     |  |
|                                                                                                    |         |             | Voorkeursi                                                      | nstellingen | Testpagi    | na afdrukken |                     |  |
|                                                                                                    |         |             |                                                                 |             |             |              |                     |  |

Green Nederland | Import Export Breinder 20, 6365 CX Schinnen, Nederland Info@greennederland.nl | greennederland.nl Heeft u vragen? Bel ons op: +31 (0)46 451 0300

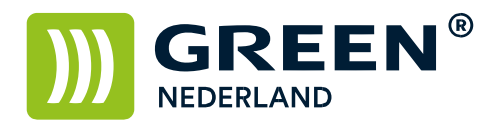

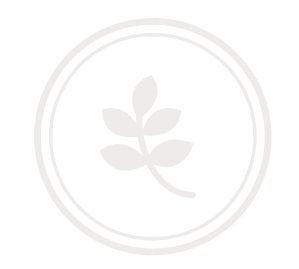

## Kies voor het tabblad uitgebreide instelling en selecteer taaksetup (PCL6 Universal Drivers)

| eigebruikte instellingen                                                                                                    | Configurate/Info                                                                                                    |                                                                                                    |                       |  |
|----------------------------------------------------------------------------------------------------|----------------------------------------------------------------------------------------------------|----------------------------------------------------------------------------------------------------|-----------------------|--|
| Huidige instelling                                                                                                    | Menu:                                                                                                    |                                                                                                    |                       |  |
|                                                                                                    | Taaksetup                                                                                                    | Taaksetup                                                                                                    | Standaards herstellen |  |
|                                                                                                    | Standaard K                                                                                                    | Taaksoort:                                                                                                    |                       |  |
| Ongeregistreerd<br>Documentformaat:<br>A4 (210 x 297 mm)<br>Afdrukken op:<br>Hetzelfde formaat als origineel<br>Verkleinen/Vergroten:<br>Uit | Kaft/Tus.v.vel/Toew<br>Dub.z./Lay-out/Boekje<br>Topositie<br>Uitvoerinstellingen<br>Afwerking<br>Afdr.kwaliteit: Standrd<br>Afdr.kwaliteit: Geav. | Classificatiecode: (32 alfanumerieke tekens<br>[a-z,A-Z, 0-9,*-])<br>Gebruikerscode:<br>(8 cijfers)<br>12345678] |                       |  |
| Samenvatting instellingen                                                                                                    |                                                                                                    |                                                                                                    |                       |  |

## Of selecteer het tabblad geldige toegang (standaard PCL6 driver)

| 🖶 Voorkeursinstellingen voor afdrukken voor Green C2500                                       | × |
|-----------------------------------------------------------------------------------------------|---|
| Setup Papier Afdrukkwaliteit Geldige toegang Watermerken                                      |   |
| Gebruikerscode<br>12345678<br>Opmerking:<br>[Gebruikerscode] kan maximaal 8 nummers bevatten. |   |
|                                                                                               |   |
| Verficatie                                                                                    |   |
|                                                                                               |   |
|                                                                                               |   |
| N Annueren Toepassen Heip                                                                     |   |

Vul hier de gebruikers code in en druk op OK.

Vervolgens kunt u met behulp van uw gebruikerscode het aantal afdrukken en scans bijhouden.

**Green Nederland** | Import Export Breinder 20, 6365 CX Schinnen, Nederland Info@greennederland.nl | greennederland.nl Heeft u vragen? Bel ons op: +31 (0)46 451 0300